# APLICACIONES MÓVILES DE GEOLOCALIZACIÓN

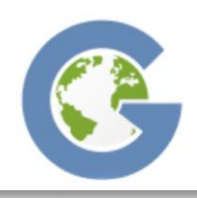

#### Galileo Offline Maps

The fastest maps for iPhone / iPad / iPod Touch

Imagen extraída de: https://galileo-app.com

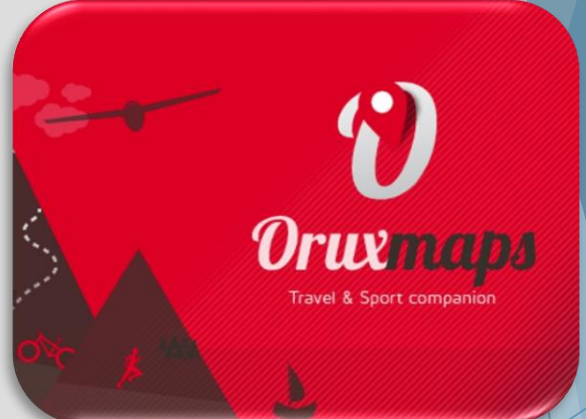

Imagen extraída de: www.oruxmaps.com

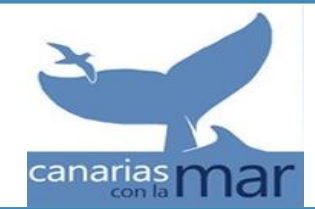

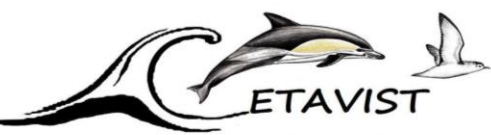

Red de observación de cetáceos y aves marinas en las Islas Canaria:

Universidad de La Laguna

### ORUXMAPS

**Oruxmaps:** es una aplicación gratuita para dispositivos móviles y tablets que permite geoposicionar puntos de interés (observaciones o waypoints), crear tracks y realizar mapas vectorizados. Además obtenemos otra información como: velocidad o rumbo.

Es necesario el uso de internet.

Su uso permite facilitar la toma de datos a bordo y disminuir las molestias causadas a la tripulación en sus operaciones rutinarias.

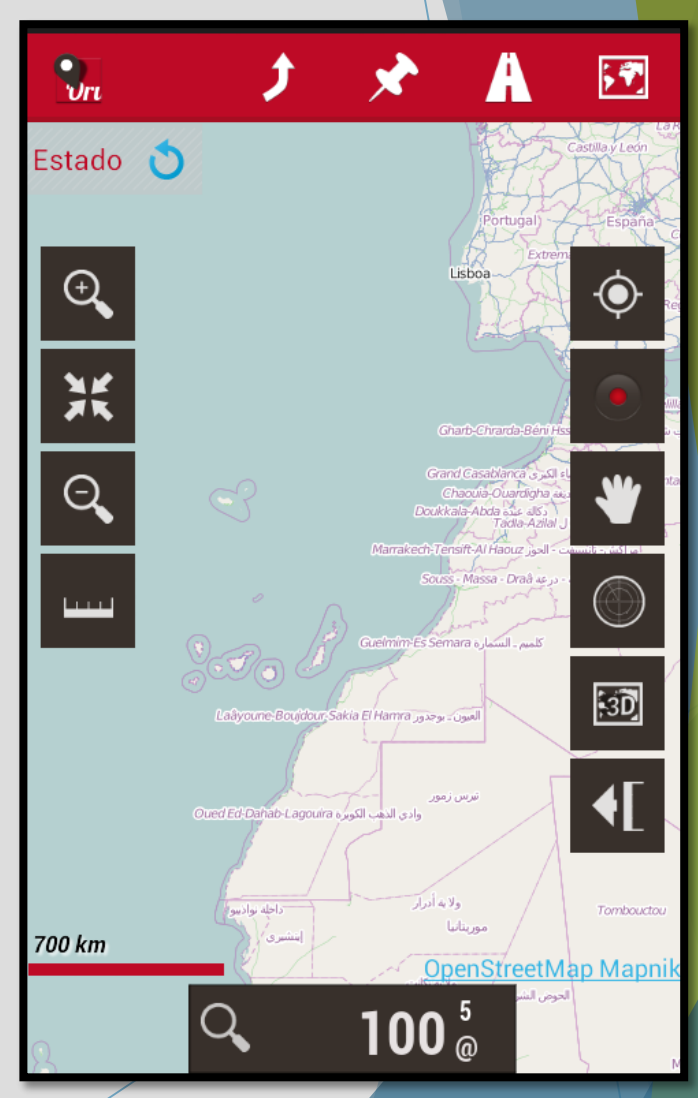

### ORUXMAPS

#### **CONFIGURACIÓN PREVIA:**

**1.** Configuración Global  $\rightarrow$  Elementos visuales  $\rightarrow$  Cuadro de comandos  $\rightarrow$  Elementos visuales

#### Elegir las opciones: - Latitud - Longitud

- Rumbo track
- Velocidad

Configuración Global →
 Unidades → Velocidad (Kn)

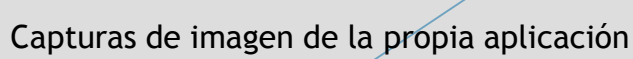

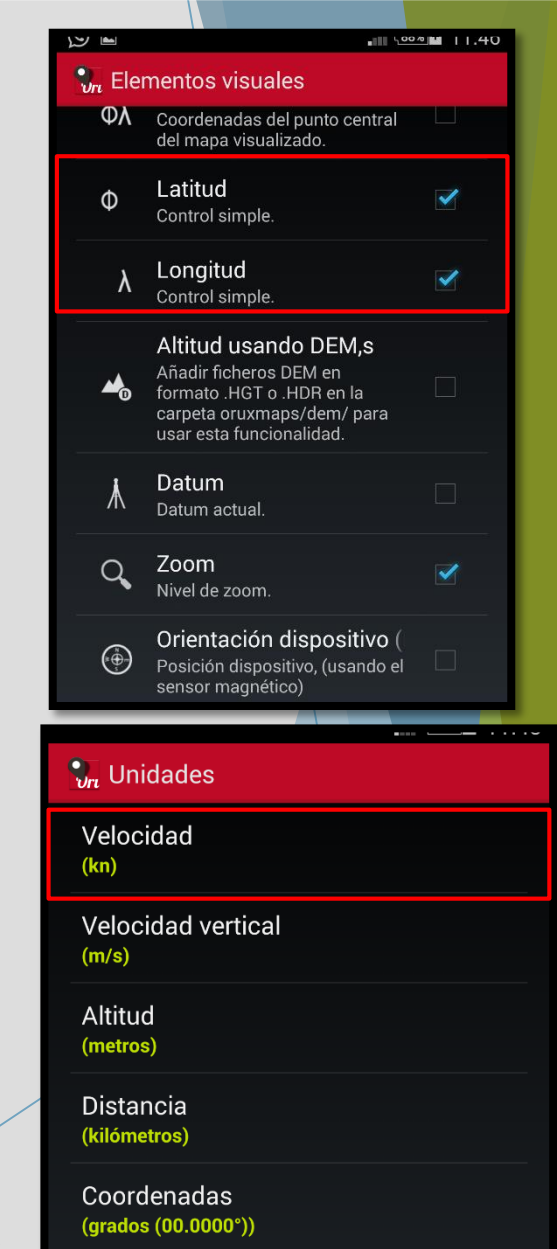

### ORUXMAPS

#### **CONFIGURACIÓN PREVIA:**

3. Configuración tracks

Elegir las opciones:

- Auto GPX
- Auto Guardado  $\rightarrow$  1 minuto
- Pide datos track

Tipo track por defecto →
 Navegación

|                                                                                          |                                                                    | 4G<br>88% | + 11:47  |
|------------------------------------------------------------------------------------------|--------------------------------------------------------------------|-----------|----------|
| <b>(Orux</b> maps                                                                        |                                                                    |           |          |
| DE VEZ EN CUANDO!<br>(5)                                                                 | раскир, <sub>т</sub> соен<br>)                                     | AR EN EL  | P6       |
| Usar velocidad r<br>Usar la velocidad me<br>ETA/ETE (valor segúr<br>velocidad).          | <b>nedia</b><br>dia para calcu<br>n unidades                       | lar       |          |
| Velocidad media<br>Velocidad media para<br>(0)                                           | a<br>calcular ETA                                                  | /ETE.     |          |
| Pide datos Tracl<br>Pregunta por los date<br>descripción y tipo) de<br>uno nuevo.        | <b>(</b><br>os (nombre<br>el Track al inici                        | iar       |          |
| Tipo Track por d<br>(Navegar)                                                            | efecto                                                             |           |          |
| <b>Primer punto Ru</b><br>Crea un Wpt. en el pr<br>Ruta cargada, con las                 | <b>ta</b><br>imer punto de<br>s estadísticas.                      | la        |          |
| Muestra compet<br>Muestra sobre la ruta<br>creador de la ruta se<br>ejecución (moddo sig | t <b>idor</b><br>a la posición d<br>gún su tiempo<br>guiendo ruta) | el<br>de  |          |
| Ð                                                                                        | $\Diamond$                                                         |           |          |
| aptura de imager                                                                         | n de la pr                                                         | opia a    | plicació |

### ORUXMAPS

#### ¿COMO USAR ORUXMAPS?

- 1. Activar el GPS en nuestro teléfono móvil
- 2. Marcar tu posición en el mapa (A). ¡Importante NO tocar la pantalla!, las coordenadas que aparecen en pantalla son las del centro de ésta.
- 3. Iniciar el track (B): Nos salta una pantalla que nos pide el nombre del track (poner nombre del trayecto (Ej: TNF-GOM). La aplicación comienza a grabar el recorrido, guardando las coordenadas de los puntos a cada minuto.

Los observadores deberán anotar la hora de cada observación y coordenadas. Se tendrá que continuar anotando en el estadillo las condiciones ambientales cada 20 minutos y/o cada vez que éstas cambien.

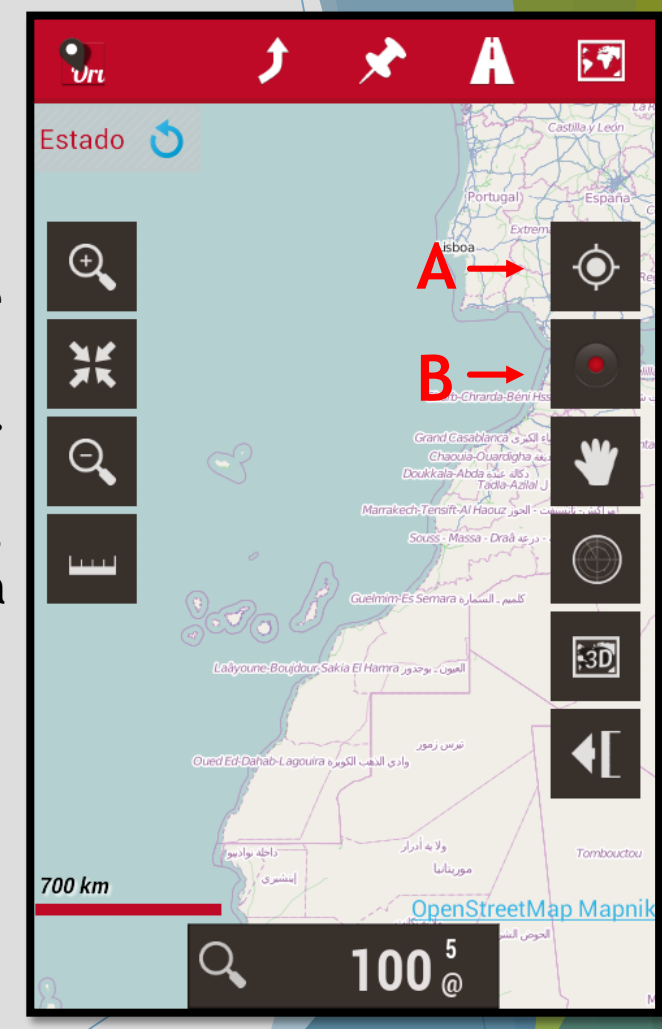

### ORUXMAPS

#### ¿COMO USAR ORUXMAPS?

**4. Finalizar el track** una vez llegamos al puerto de destino (C). El track se guarda automáticamente en la base de datos de la aplicación.

5. Enviar el track a nuestro correo electrónico.

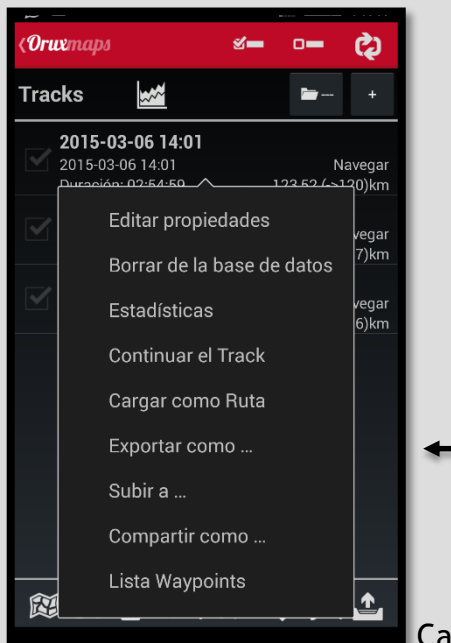

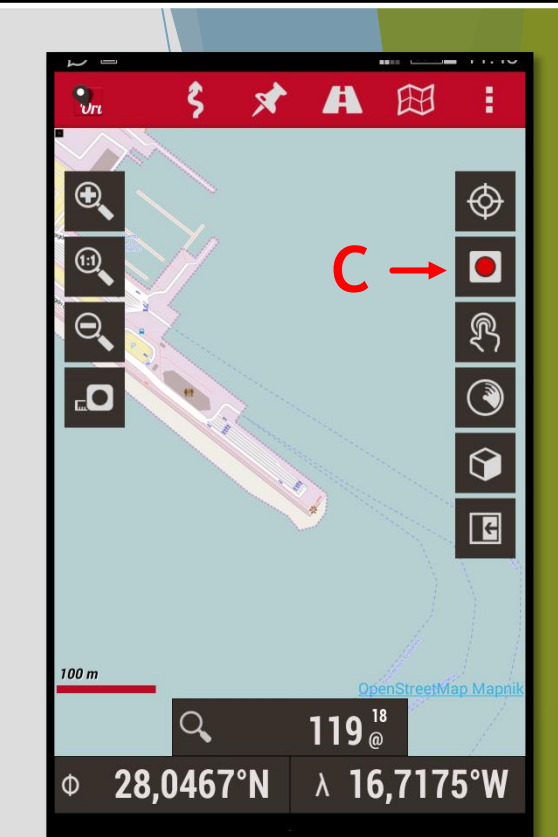

Captura de imagen de la propia aplicación

Gestionar tracks/rutas  $\rightarrow$  seleccionar el trayecto $\rightarrow$  compartir como...  $\rightarrow$  Seleccionar GPX

### ORUXMAPS

#### ¿COMO USAR ORUXMAPS?

6. Obtener nuestro track en formato de texto. Al ser un archivo GPX puede ser traducido a un archivo de texto utilizando el siguiente link y seleccionando nuestro archivo (que tenemos en el mail):

http//www.gpsvisualizer.com/convert\_input

| Output format:<br>Upload your files here: | <ul> <li>Plain text</li> <li>GPX</li> <li>Google Earth KML</li> <li>Seleccionar archivo</li> <li>Ningún arcleccionado</li> <li>Seleccionar archivo</li> <li>Ningún arcleccionado</li> <li>Seleccionar archivo</li> <li>Ningún archivo seleccionado</li> <li>Seleccionar archivo</li> <li>Ningún archivo seleccionado</li> </ul> |  |  |  |  |  |  |
|-------------------------------------------|----------------------------------------------------------------------------------------------------|--|--|--|--|--|--|
| Or paste your data here:                  | name, desc, latitude, longitude                                                                                                    |  |  |  |  |  |  |
| Or provide the URL of a file on the Web:  |                                                                                                    |  |  |  |  |  |  |
| Plain text delimiter:                     | tab   Plain text output units: Metric                                                                                                    |  |  |  |  |  |  |
| Add estimated fields:                     | speed heading slope (%) distance VMG pace                                                                                                    |  |  |  |  |  |  |
| Add DEM elevation data:                   | No                                                                                                    |  |  |  |  |  |  |
|                                           | [+] show advanced options                                                                                                    |  |  |  |  |  |  |

Captura de imagen de la propia página web

# ¿COMO USAR ORUXMAPS?

ORUXMAPS

7. Copiamos nuestro track en formato de texto a un Word o Excel.

|                         | track_20-11                                                           | 1-14_GOM-TNF [Modo de              | compatibilidad] - Word                                   |                      |                                 |           |
|-------------------------|-----------------------------------------------------------------------|------------------------------------|----------------------------------------------------------|----------------------|---------------------------------|-----------|
| ÑO DE PÁGINA            | REFERENCIAS CORRESPO                                                  | ONDENCIA REVISAR                   | VISTA                                                    |                      |                                 |           |
| 🕯 🗚 Aa 🗸 🚷              | E + <sup>1</sup> / <sub>2</sub> + <sup>1</sup> / <sub>1</sub> + ℓ = € | AaBbCcDo                           |                                                          | AaBbCcl Aab          | AaBbCcD                         |           |
| A - 🔽 - A -             |                                                                       | 🖢 🕂 🗒 👻 👖 Normal                   | 1 Sin espa Título 1                                      | Título 2 Puesto      | Subtítulo                       |           |
| G                       | Párrafo                                                               | Ga .                               |                                                          | Estilos              |                                 |           |
| · 2 · I · I · I · · · . | · 1 · · · · · · · · · · · · · · · · · ·                               | <u>5 · 1 · 6 · 1 · 7 · 1 · 8</u> . | 1 · · 9 · · · <u>1</u> 10 · · · · 11 · <u>-</u> · · 12 · | 1 - 13 - 1 - 14 - 12 | 16 <sub>11</sub> + • 17 • • • • | Facha     |
|                         |                                                                       |                                    |                                                          |                      |                                 | -recna    |
|                         | 2014 11 20 16.5                                                       | E7.E1 20 00E001                    | 000 17 10026010                                          | 0 20 2               |                                 | -Hora     |
| 1<br>T                  | 2014-11-20 16:5                                                       | 57:51 28.085091                    | 900 -17.10936810                                         | 0 20.3               |                                 |           |
| 1<br>T                  | 2014-11-20 16:5                                                       | 5/:50 20.004940                    | 500 -17.10949960<br>500 -17 10962220                     | 0 20.1               |                                 | -Latitud  |
| T                       | 2014-11-20 16:5                                                       | 58:06 28.084616                    | 300 -17.10902270                                         | 0 18.2               |                                 |           |
| Т                       | 2014-11-20 16:5                                                       | 58:11 28.084431                    | 600 -17.10988610                                         | 0 17.6               |                                 | -longitud |
| T                       | 2014-11-20 16:5                                                       | 58:16 28.084252                    | 600 -17.11000330                                         | 0 17.6               |                                 | Longicad  |
| Т                       | 2014-11-20 16:5                                                       | 58:20 28.084079                    | 000 -17.11012270                                         | 0 18.8               |                                 |           |
| Т                       | 2014-11-20 16:5                                                       | 58:24 28.083900                    | 400 -17.11023090                                         | 0 17.7               |                                 |           |
| Т                       | 2014-11-20 16:5                                                       | 58:28 28.083737                    | 300 -17.11033650                                         | 0 18.2               |                                 |           |
| Т                       | 2014-11-20 16:5                                                       | 58:32 28.083543                    | 800 -17.11045830                                         | 0 16.4               |                                 |           |
| Т                       | 2014-11-20 16:5                                                       | 58:36 28.083343                    | 900 -17.11056180                                         | 0 17.1               |                                 |           |
| Т                       | 2014-11-20 16:5                                                       | 58:40 28.083156                    | 800 -17.11064080                                         | 0 17.2               |                                 |           |
| Т                       | 2014-11-20 16:5                                                       | 58:44 28.082947                    | 200 -17.11071310                                         | 0 17.0               |                                 |           |
| Т                       | 2014-11-20 16:5                                                       | 58:48 28.082740                    | 500 -17.11076940                                         | 0 15.3               |                                 |           |
| Т                       | 2014-11-20 16:5                                                       | 58:52 28.082542                    | 600 -17.11076520                                         | 0 15.0               |                                 |           |
| T                       | 2014 11 20 16 6                                                       | 10.11 70 A0794E                    | Enn 12 1102/820                                          |                      |                                 |           |

GALILEO

Galileo offline maps es una aplicación para dispositivos IOS, permite su utilización sin conexión a Internet. Contiene la posibilidad de cambiar de idioma, está disponible en Español. Es una App de pago con un periodo de prueba de 10 días.

De entre sus características destacamos la posibilidad de crear tracks completos de los trayectos que se quieran realizar, marcar wayponits de puntos destacables y la posibilidad de exportar sus datos en formato CSV.

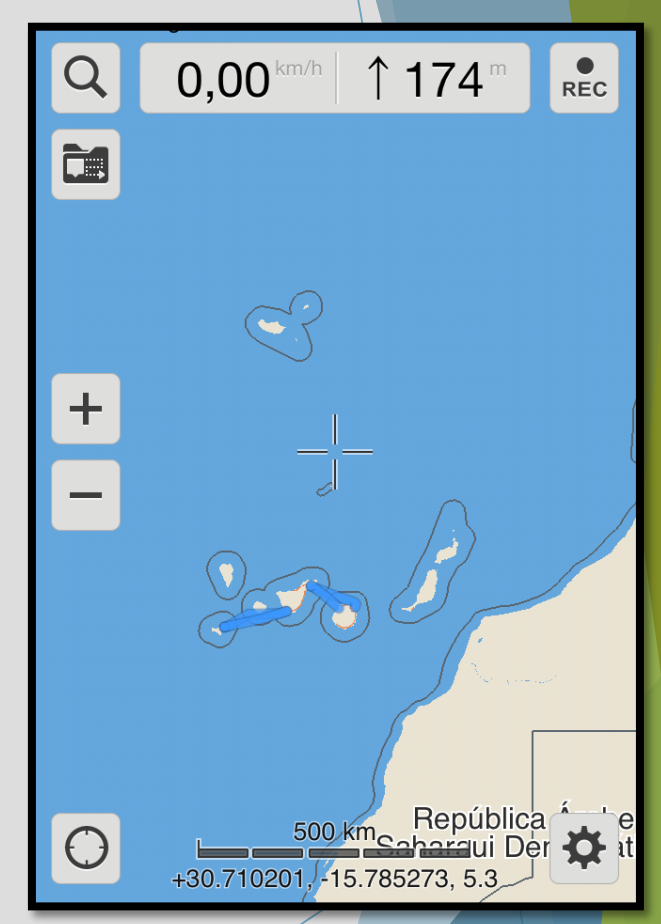

Imagen: Captura de imagen extraída de la propia aplicación Galileo.

### GALILEO

¿COMO USAR GALILEO?

2. Formato de las coordenadas, nuestros datos pueden ser guardados en DD ( Grados decimales). Cambiaremos la opción y nos aseguraremos de marcar esta. 1. Descargar mapas de la zona, en nuestro caso solo necesitaríamos descargar el mapa de España. Esta opción la encontraremos dentro de la configuración de la App.

| <b>〈</b> Opciones Formato de unidades |                                |    |  |  |  |  |  |  |  |
|---------------------------------------|--------------------------------|----|--|--|--|--|--|--|--|
| SISTEMA DE UNIDADES                   |                                |    |  |  |  |  |  |  |  |
| km                                    | mi                             | NM |  |  |  |  |  |  |  |
| FORMATO DE                            | COORDENADA                     | 5  |  |  |  |  |  |  |  |
| DDD.DDDDDD<br>+41.621357, +2.281792   |                                |    |  |  |  |  |  |  |  |
| DDD° MM' \$<br>41° 37' 16.8" N, 2     | <b>SS.S"</b><br>2° 16' 54.4" E |    |  |  |  |  |  |  |  |
| DDD° MM.N<br>41° 37.281' N, 2°        | <b>/IMM'</b><br>16.907' E      |    |  |  |  |  |  |  |  |
| DDD.DDDD<br>41.62136° N, 2.2          | D°<br>8179° E                  |    |  |  |  |  |  |  |  |
| MGRS<br>31TDG 40168 07                | 986                            |    |  |  |  |  |  |  |  |
| LITM                                  |                                |    |  |  |  |  |  |  |  |

T31 440168 4607986

| Cerrar     | Оро                  | ciones | ]        |   |  |  |  |  |
|------------|----------------------|--------|----------|---|--|--|--|--|
| FI Fue     | ente del n           | napa N | /lapa Ve | > |  |  |  |  |
| MODO DE    | MODO DE RED          |        |          |   |  |  |  |  |
| WiFi+30    | i V                  | ViFi   | Offline  |   |  |  |  |  |
| MAPAS VE   | MAPAS VECTORIALES    |        |          |   |  |  |  |  |
| E De:      | scargar N            | lapas  |          | > |  |  |  |  |
| Aa Fue     | Fuente e Idioma      |        |          |   |  |  |  |  |
| 📑 Info     | Información del Mapa |        |          |   |  |  |  |  |
| APARIENCIA |                      |        |          |   |  |  |  |  |
| (S) Mo     | Mostrar económetro   |        |          |   |  |  |  |  |
|            |                      |        |          |   |  |  |  |  |

3. Coordinar relojes, debemos ajustar la hora de nuestro reloj de mano para que coincida con la del móvil.

### GALILEO

#### **INICIO DEL TRACK**

Una vez realizados los 3 pasos anteriores ya estamos preparados para empezar a grabar nuestro track.

Le daremos al botón REC cuándo estemos saliendo de puerto.

La aplicación comienza a grabar todo el recorrido, guardando los puntos de las coordenadas cada poco segundos. El botón cambia de negro a rojo (Grabando)

Los observadores tendrán que anotar la hora de cada observación.

Se tendrá que continuar anotando en el estadillo las condiciones ambientales cada 20 minutos (excepto las coordenadas) y/o cada vez que éstas cambien.

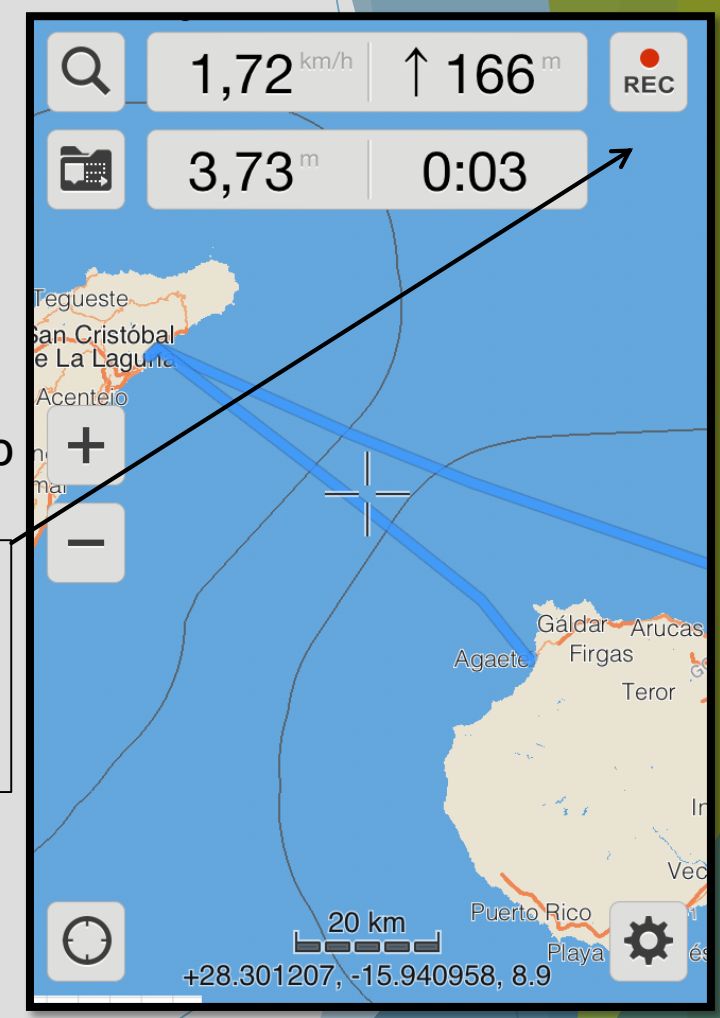

### **GALILEO**

#### FIN DEL TRACK Y ALMACENAMIENTO DE DATOS

auesté

andelaria

S

Una vez se llega al puerto de destino finalizaremos la grabación, para ello solo es necesario volver a presionar el botón REC.

Para comprobar que se ha grabado el trayecto, observaremos que se ha creado una línea entre los dos puertos. Ahora se podrá modificar el nombre del track y exportar la información.

Nombre del trayecto

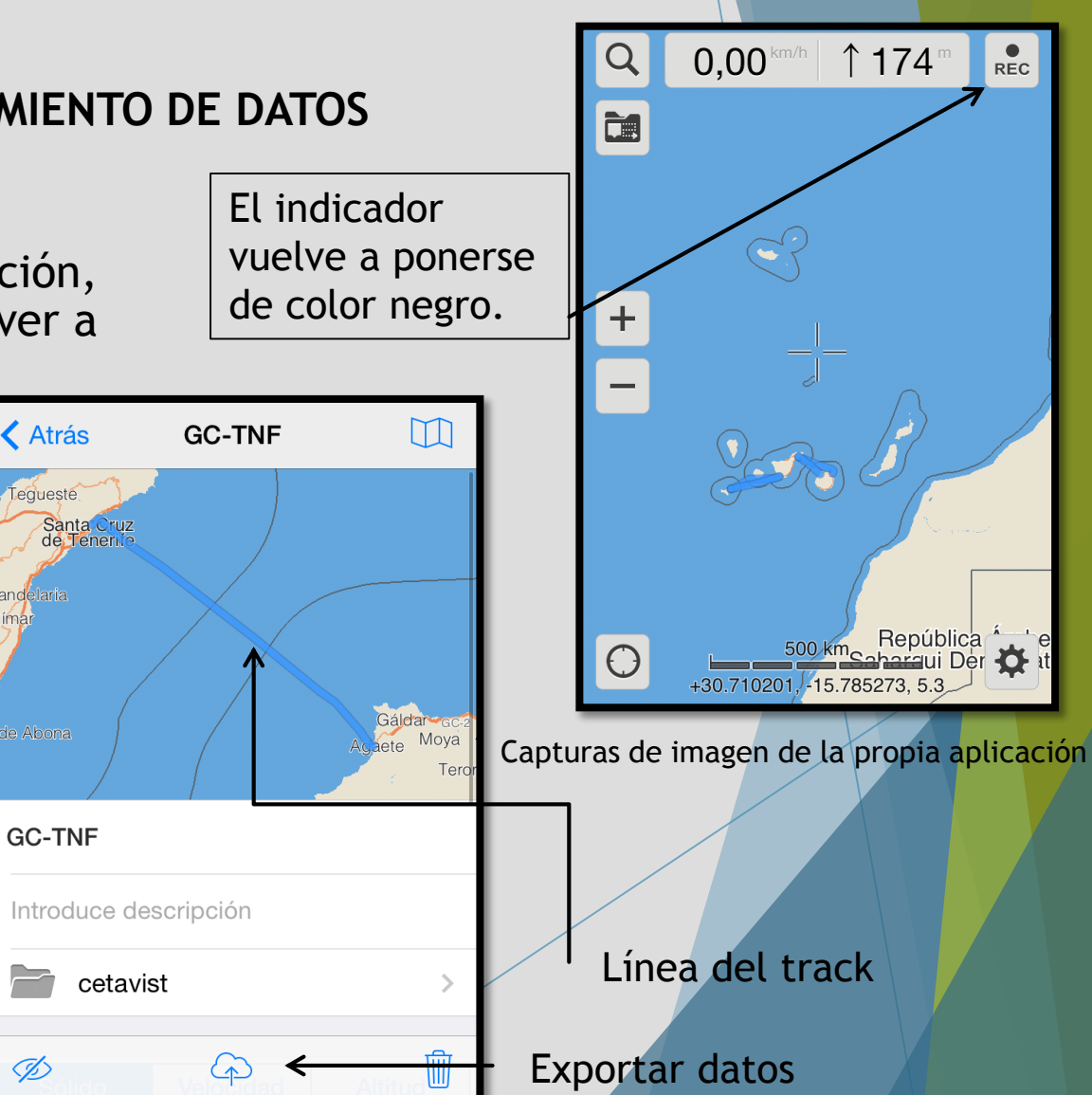

### EXPORTAR DATOS

GALILEO

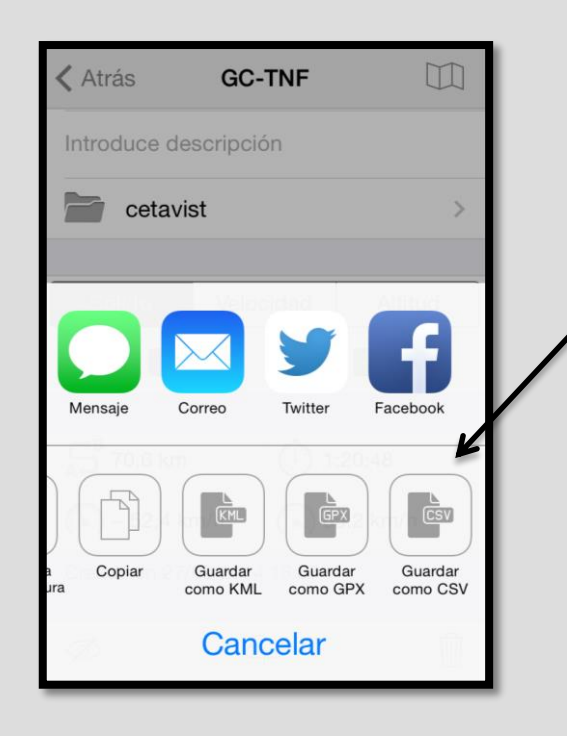

Galileo permite exportar el track en 3 formatos, a nosotros nos interesa CSV.

Primeo se guarda el archivo en formato CSV. Seleccionamos la opción "Guardar como CSV".

**〈** Atrás

Correo

Guardar usando

Tunes Compa...

Abrir en..

Cancelar

**Tnf-GC** 

 $\square$ 

Se abrirá está opción, lo más recomendable y más cómodo es enviar la información por correo a nuestro e-mail personal. Seleccionamos la opción de Correo.

### OBTENCIÓN DE NUESTRO TRACK EN FORMATO DE TEXTO

Cuando se vayan a pasar los datos del trayecto al formato digital, se abrirá el documento que hemos enviado previamente desde la aplicación. Aparecerá una ventana de excel con todos los datos del trayecto.

**GALILEO** 

Se escogen solo las horas que necesitamos para rellenar el formulario.

|          |        |                         |             |             |               |              |             |                 | Tnf-GC 20          | 14-03-25.csv                                                 |                        |         |
|----------|--------|-------------------------|-------------|-------------|---------------|--------------|-------------|-----------------|--------------------|--------------------------------------------------------------|------------------------|---------|
| 2        | 🛅 款    |                         | X 🗈         | 💼 🎻 🗹       | ν 🖓 - 🔰       | • 🏡 • 🍸      | • 🗊 🛅       | 150% -          | 0                  |                                                              |                        |         |
| <b>A</b> | Inicio | Diseño                  | Tablas      | Gráficos    | SmartArt      | Fórmulas     | Datos       | Revisar         |                    |                                                              |                        |         |
|          | Editar |                         |             | Fuente      |               |              | Alineaciór  | n               | Núm                | ero                                                          |                        |         |
| Ê        | 🚽 🛃 F  | Rellenar 🔻              | Calibri (Cu | erpo) 🔻 12  | • A• A•       |              | abc •       | 💫 Ajustar texto | ▼ General          | •                                                            |                        | Norma   |
| Pega     | ar 🥥 B | Borrar 🔹                | N C         | <u>s</u>    | <u> - A</u>   |              | ÷ +         | Combinar        | - 🦉 - % 00         | 00, 0, <del>(</del> ⊅, 00, 00, 00, 00, 00, 00, 00, 00, 00, 0 | Condicional<br>Formato | Incorre |
|          | A1     | <b>\$</b>               | 3 📀 (=      | fx Tnf-GC   | 2014-03-25, 9 | 8.7 km, 25/0 | 3/2014 16:0 | 4:00, 2:49:38,t | ime,latitude,longi | tude,alt,speed,                                              | course,horiz_          | acc,ver |
| _        |        | 4                       | B           | C           |               | D            | E           | F               | G                  | Н                                                            | 1                      |         |
| 1        | Tnf-G  | C 2014 <mark>-</mark> 0 | 3-25, 98.   | .7 km, 25/0 | 3/2014 16:0   | 4:00, 2:49:  | 38,time,la  | titude,longit   | ude, alt, speed    | ,course,hori                                                 | z_acc,vert_            | acc     |
| 2        | ,16:04 | :00,28.4                | 70489,-1    | 6.242995,3  | 3.999992,-,-  | ,87.61542    | 9,24.8590   | 01              |                    |                                                              |                        |         |
| 3        | ,16:04 | :02,28.4                | 70888,-1    | .6.244308,0 | .000000,0.0   | 00000,-,30   | .000000,5   | 57.000000       |                    |                                                              |                        |         |
| 4        | ,16:04 | :03,28.4                | 71015,-1    | 6.244604,3  | 5.423473,0    | .000000,-,3  | 0.000000    | ,57.000000      |                    |                                                              |                        |         |
| 5        | ,16:04 | :04,28.4                | 70919,-1    | 6.244631,4  | 3.435139,0    | .000000,-,3  | 0.000000    | ,57.000000      |                    |                                                              |                        |         |
| 6        | ,16:04 | :07,28.4                | 71020,-1    | 6.244623,4  | 0.689526,2    | 182857,-,1   | 0.000000    | ,18.470615      |                    |                                                              |                        |         |
| 7        | ,16:04 | :08,28.4                | 71052,-1    | 6.244634,4  | 1.185436,2    | 306333,-,1   | 0.000000    | ,17.632159      |                    |                                                              |                        |         |
| 8        | ,16:04 | :09,28.4                | 71079,-1    | 6.244641,4  | 2.569759,2    | 747481,-,5   | .000000,9   | 9.500000        |                    |                                                              |                        |         |
| 9        | ,16:04 | :11,28.4                | 71090,-1    | 6.244641,4  | 0.344746,2    | 386183,-,5   | .000000,9   | 9.500000        |                    |                                                              |                        |         |
| 10       | ,16:04 | :12,28.4                | 71100,-1    | 6.244644,3  | 9.912014,2    | 195623,6.3   | 816727,5.   | 000000,9.50     | 0000               |                                                              |                        |         |
| 11       | ,16:04 | :13,28.4                | 71120,-1    | 6.244643,3  | 7.929707,2    | 415909,5.8   | 357395,5.0  | 000000,9.50     | 0000               |                                                              |                        |         |
| 12       | ,16:04 | :14,28.4                | 71154,-1    | 6.244640,3  | 8.710903,2    | 345489,5.0   | 43546,5.    | 000000,9.00     | 0000               |                                                              |                        |         |
| 13       | ,16:04 | :15,28.4                | 71189,-1    | 6.244642,3  | 8.120052,2    | 449814,5.1   | 90661,5.    | 000000,9.00     | 0000               |                                                              |                        |         |
| 14       | ,16:04 | :16,28.4                | 71219,-1    | 6.244643,3  | 7.707249,2    | 319029,5.1   | 65873,5.0   | 000000,9.00     | 0000               |                                                              |                        |         |
| 15       | ,16:04 | :17,28.4                | 71239,-1    | .6.244645,3 | 7.487171,2    | 240761,5.4   | 55385,5.0   | 000000,9.00     | 0000               |                                                              |                        |         |
| 16       | ,16:04 | :18,28.4                | 71257,-1    | 6.244644,4  | 2.126202,2    | 194339,6.1   | 63415,5.0   | 000000,9.00     | 0000               |                                                              |                        |         |
| 17       | ,16:04 | :19,28.4                | 71278,-1    | .6.244642,4 | 2.418674,2    | 503293,5.9   | 26286,5.    | 000000,9.00     | 0000               |                                                              |                        |         |
| 18       | ,16:04 | :20,28.4                | 71292,-1    | .6.244638,4 | 0.327480,2    | 376163,7.4   | 71381,5.0   | 000000,9.00     | 0000               |                                                              |                        |         |
| 19       | ,16:04 | :21,28.4                | 71304,-1    | .6.244634,4 | 0.617641,2    | 650727,7.8   | 34388,5.0   | 000000,9.00     | 0000               |                                                              |                        |         |
| 20       | ,16:04 | :22,28.4                | 71319,-1    | .6.244630,4 | 0.731243,2    | 336520,8.1   | 20560,5.    | 000000,9.00     | 0000               |                                                              |                        |         |
| 21       | ,16:04 | :23,28.4                | 71342,-1    | 6.244626.4  | 1.603931.2    | 509431,7.2   | 284703,10   | .000000,9.0     | 00000              |                                                              |                        |         |
| 22       | ,16:04 | :24,28.4                | 71358,-1    | .6.244620.4 | 3.576817.2    | 538969,9.0   | 85115,10    | .000000,9.0     | 00000              |                                                              |                        |         |
| 23       | ,16:04 | :25,28.4                | 71385,-1    | 6.244613.4  | 6.156223.2    | 518071,8.7   | 39208,5.    | 000000,9.00     | 0000               |                                                              |                        |         |
| 24       | ,      |                         |             |             | 0.5000000     | =======      |             |                 |                    |                                                              |                        |         |